## Programming A BaoFeng BF-F8HP

## **First Steps**

- Do not attach antenna so transmitting is impossible.
- Turn on computer and connect the USB programming cable to the running computer and the not running radio.
- Turn radio on.

## Setting Driver for Chirp

- □ Step 1. Select "Radio" from main menu bar.
- □ Step 2. Select "Download From Radio".
- □ Step 3. Select appropriate driver for your given device.
- □ Step 4. Select BaoFeng UV-5R.
- □ Step 5. Shut down Chirp then restart Chirp. This will cause the correct driver to appear.
- $\Box$  Step 6. Install the driver Chirp selects.
- $\Box$  Step 7. Cloning will occur to radio.

## **Setting Up Repeaters**

- □ Step 1. Select "Radio" from main menu bar.
- □ Step 2. Select "Upload to Radio".
- □ Step 3. Select "Import From Data Source:Repeater Book".
- $\Box$  Step 4. Pick the state and county to load.
- □ Step 5. When selection is complete, go "Radio:Upload to Radio".